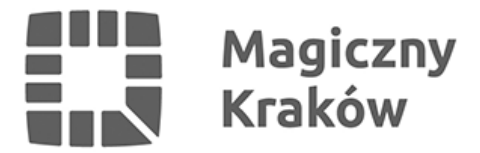

## Zintegrowany System Zarządzania Oświatą - drukowanie przez PDF creator

2016-12-14

- 2. Wymagane jest aby był założony katalog na dysku C przykładowo o nazwie ZSZO.
  - proszę wejść w Start->Komputer->C i założyć nowy folder o nazwie ZSZO.
- 2.1 W na liście dostępnych drukarek wybrać drukarka (jak na rysunku oznaczone nr 1) oraz PDFCreator (jak na rysunku oznaczone nr 2) i **Wykonujemy raport**.

2.2 W polu Nazwa Dokumentu można zmienić nazwę pliku wynikowego (jak na rysunku oznaczono nr **8**) i naciskamy **Save/Zapisz** (jak na rysunku oznaczono jako **9**).

- 2.3 W oknie zapisu wybieramy ścieżkę tsclientCZSZO
  - Jeżeli wyświetli się komunikat o Odmowie dostępu to proszę dać OK a następnie proszę wybrać

(**Ten komputer->C na [tu nazwa Państwa komputera]->ZSZO**) jak na poniższych zrzutach ekranów.

- Podajemy nazwę pliku (jak na rysunku oznaczone nr 10) i naciskamy Zapisz (jak na rysunku oznaczone nr 11).
- 2.4 Tak przygotowane raporty w formacie PDF można wydrukować z poziomu Pulpitu Windows.
  - minimalizujemy sesję ZSZO (od góry ekranu minusik/podkreślnik).
  - wschodzimy w Start->Komputer-C->ZSZO (tu znajdują się pliki do wydrukowania).